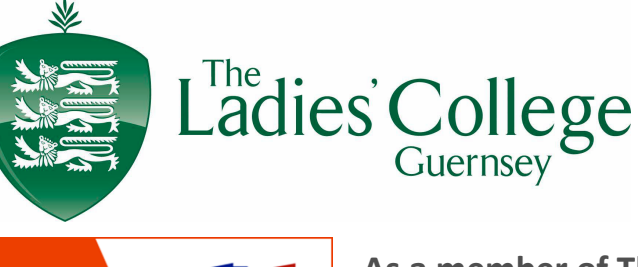

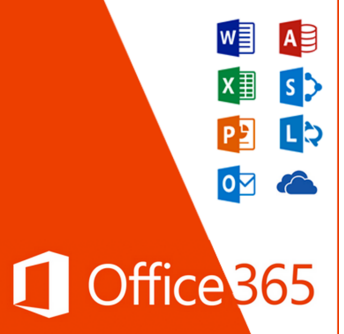

As a member of The Ladies' College, all students and staff have access to the latest version of Office 365 for free.

You can download and install it on up to 5 devices on any operating platform, Apple Mac, Windows or Android.

## User Name : Network Login

Password: Network Password

Log on using the wireless network called **LCGBYOD** 

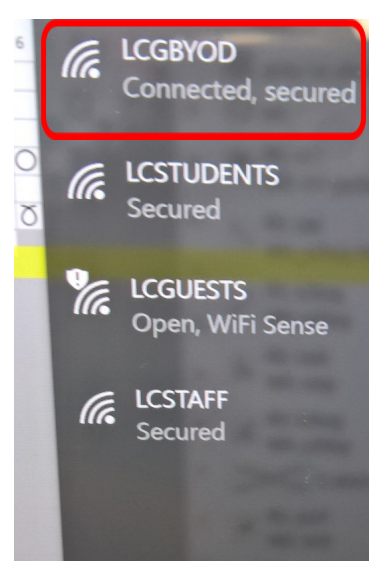

It will ask for your username and password.

BYOD and Office 365

For Windows or Mac computers and laptops you can download the programs from your Office 365 account.

Log on to your email online, go to the Setting Cog, choose Office365 and then Install Status

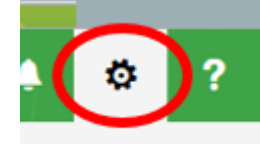

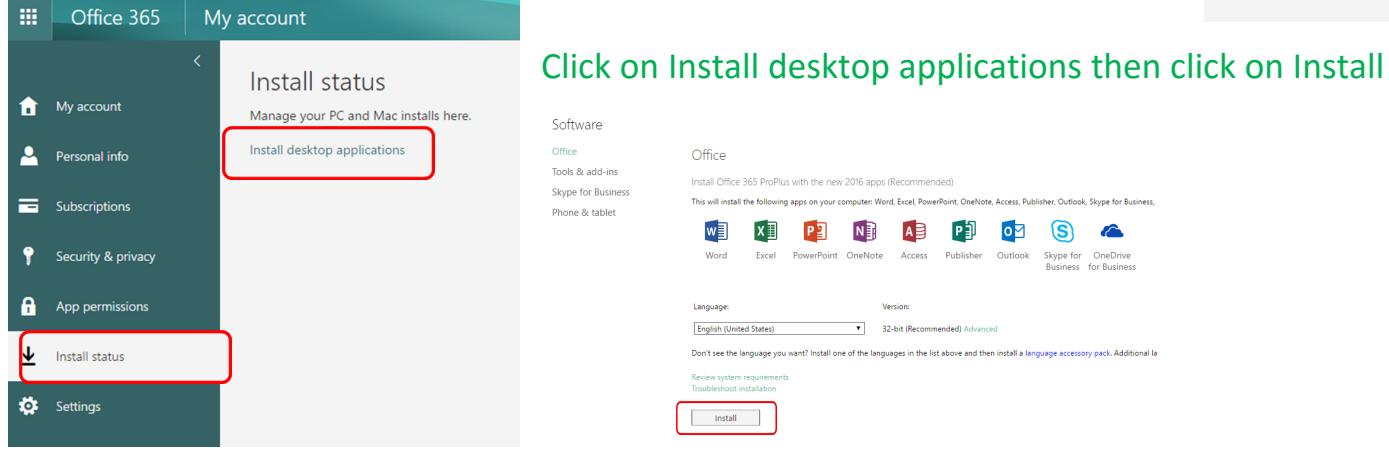

Google play
Available on the App Store
App Store
If you are installing it on a Windows phone, Apple device or Android device, go to the App store for your device and download the Apps from there.

Once downloaded and installed , Log in as requested, using your school email account and password.

It will take you from the office365 log in page to the RMUnify log in page to do this.